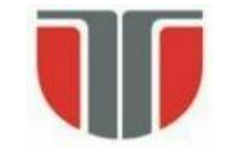

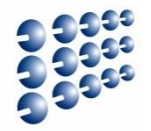

# Proiectarea cu Micro-Procesoare

# Lector: Mihai Negru

# An 3 – Calculatoare și Tehnologia Informației Seria B

# **Curs 9: Procesarea Semnalelor Analogice**

http://users.utcluj.ro/~negrum/

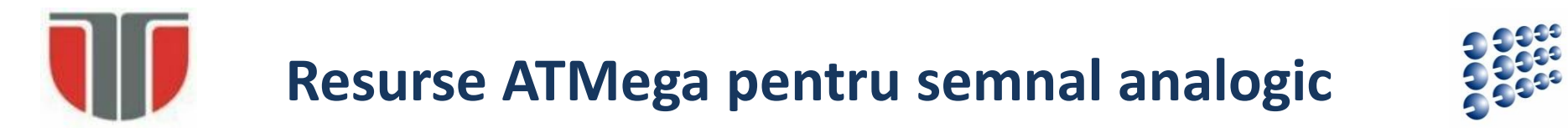

- **Comparator analogic:** compară un semnal de intrare cu alt semnal de intrare, sau cu tensiuni de referință, indicând printr-un bit relația dintre aceste tensiuni (care este mai mare), sau producând cereri de întrerupere
- **Convertor analog/digital pe 10 biți**, cu 16 intrări analogice multiplexate: convertește semnalul analogic într-o valoare numerică intre 0 și 1023.

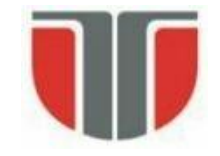

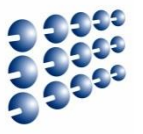

## • Conversia semnalului analogic în semnal digital

- Transformarea unui semnal analogic (tensiune) de intrare într-o valoare digitală pe 10 biți
- Intrarea poate fi "single end" tensiunea de intrare se calculeaza între pinul de intrare și GND, sau diferențială – diferența de tensiune între doi pini de intrare
- Pentru intrarea diferențială, se poate utiliza amplificare (Gain)

$$ADC = \frac{V_{IN} * 1024}{V_{REF}}$$

$$ADC = \frac{(V_{POS} - V_{NEG}) \cdot Gain \cdot 512}{V_{REF}}$$

$$ADC: 0...1023$$

$$ADC: -512...511, \text{ complement față de 2}$$

- V<sub>REF</sub> poate fi:
  - AVCC conectat în placă la VCC
  - A<sub>REF</sub> tensiune externă de referința
  - Tensiune de referință internă 2.56 V

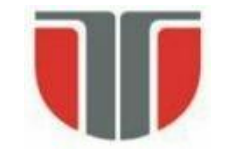

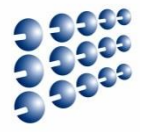

#### ATmega 328P

#### ATmega 2560

Rezoluie – 10 biți Single ended – 8 canale multiplexate Intrare senzor temperatura

Optional – ajustare stanga / dreapta pentru citirea resultatului ADC

Interval tensiune intrare: 0 ... VCC

Tensiune de referinta: 1.1 V interna

### Moduri de functionare:

- Free running sau Single Conversion
- Interrupt on ADC Conv. Complete
- Sleep mode noise canceller

Rezoluie – 10 biți Single ended – 16 canale multiplexate Diferențială – 14 canale Diferențială – 4 canale cu amplicare (optionala 10x sau 200x) Optional – ajustare stanga / dreapta pentru citirea resultatului ADC

Interval tensiune intrare: 0 ... VCC Interval tensiune intrare: 2.7 V – VCC

Tensiune de referinta: Selectabil 2.56 V sau 1.1 V (interne)

### Moduri de functionare:

- Free running sau Single Conversion
- Interrupt on ADC Conv. Complete
- Sleep mode noise canceller

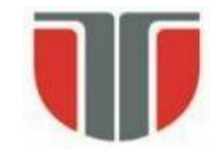

# **Convertor Analog/Digital**

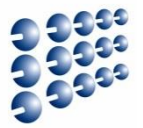

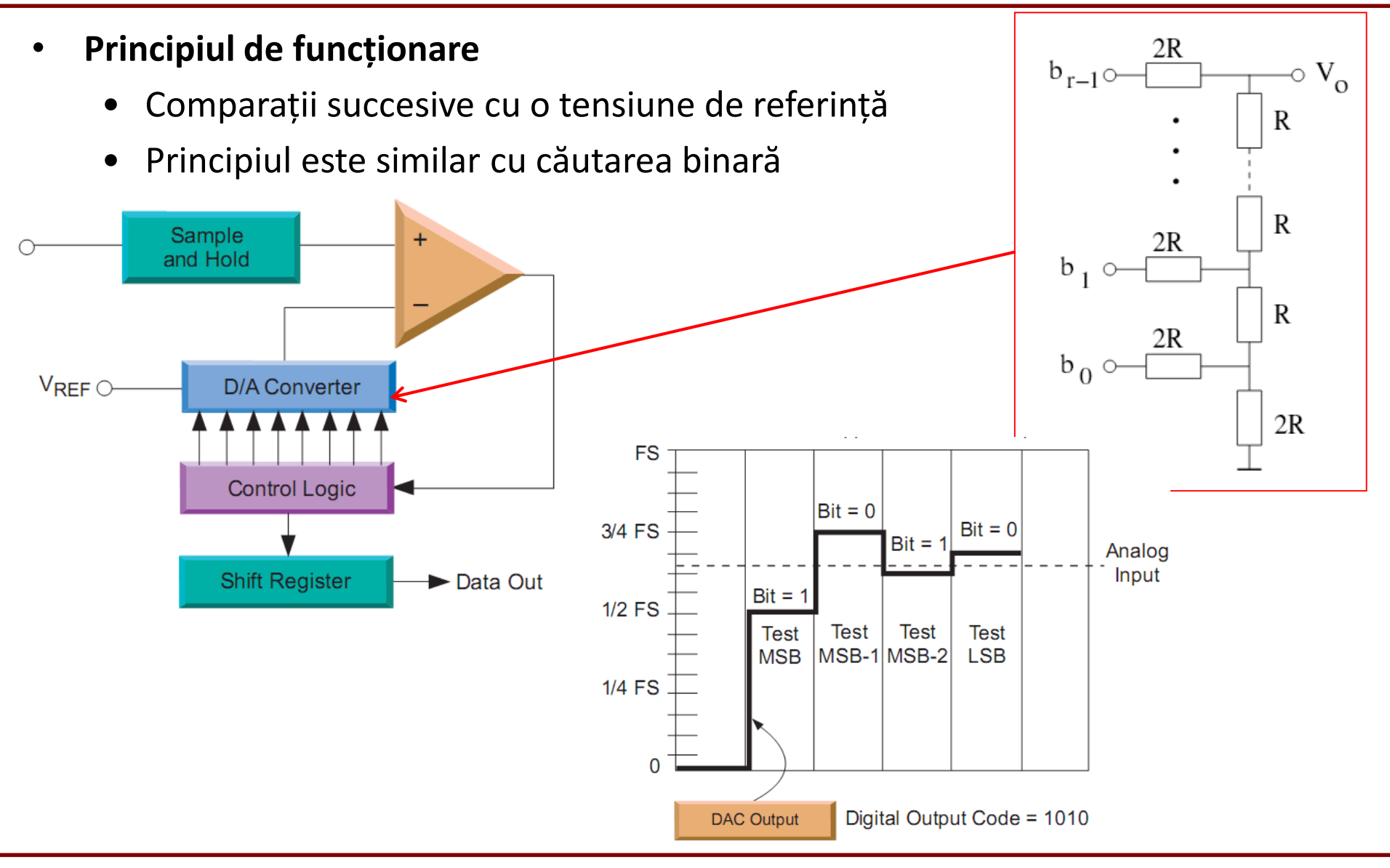

#### Cluj-Napoca

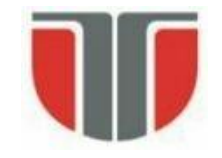

# **Convertor Analog/Digital**

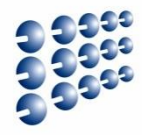

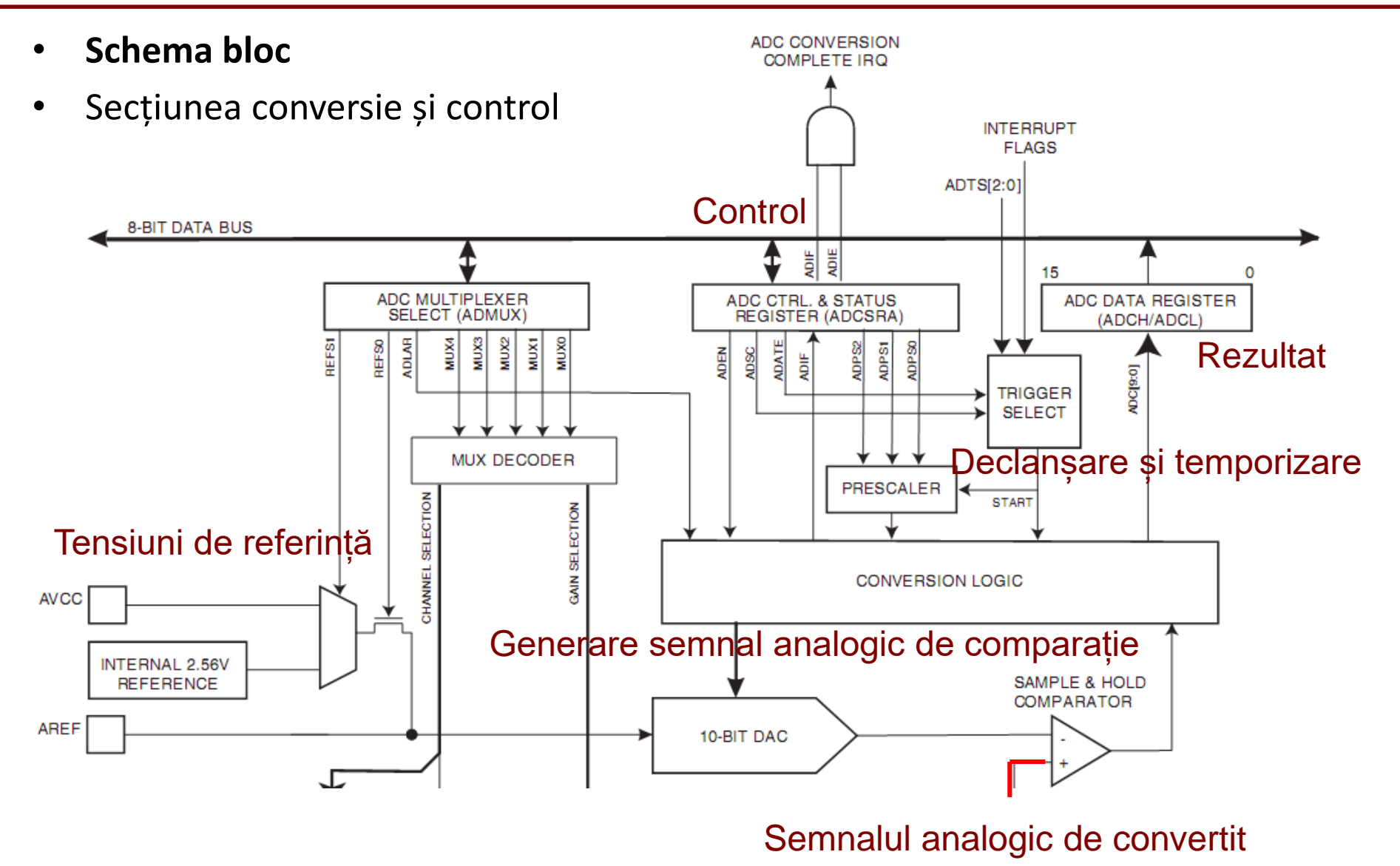

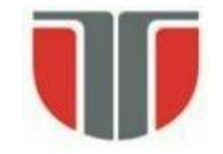

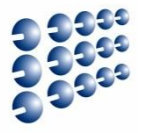

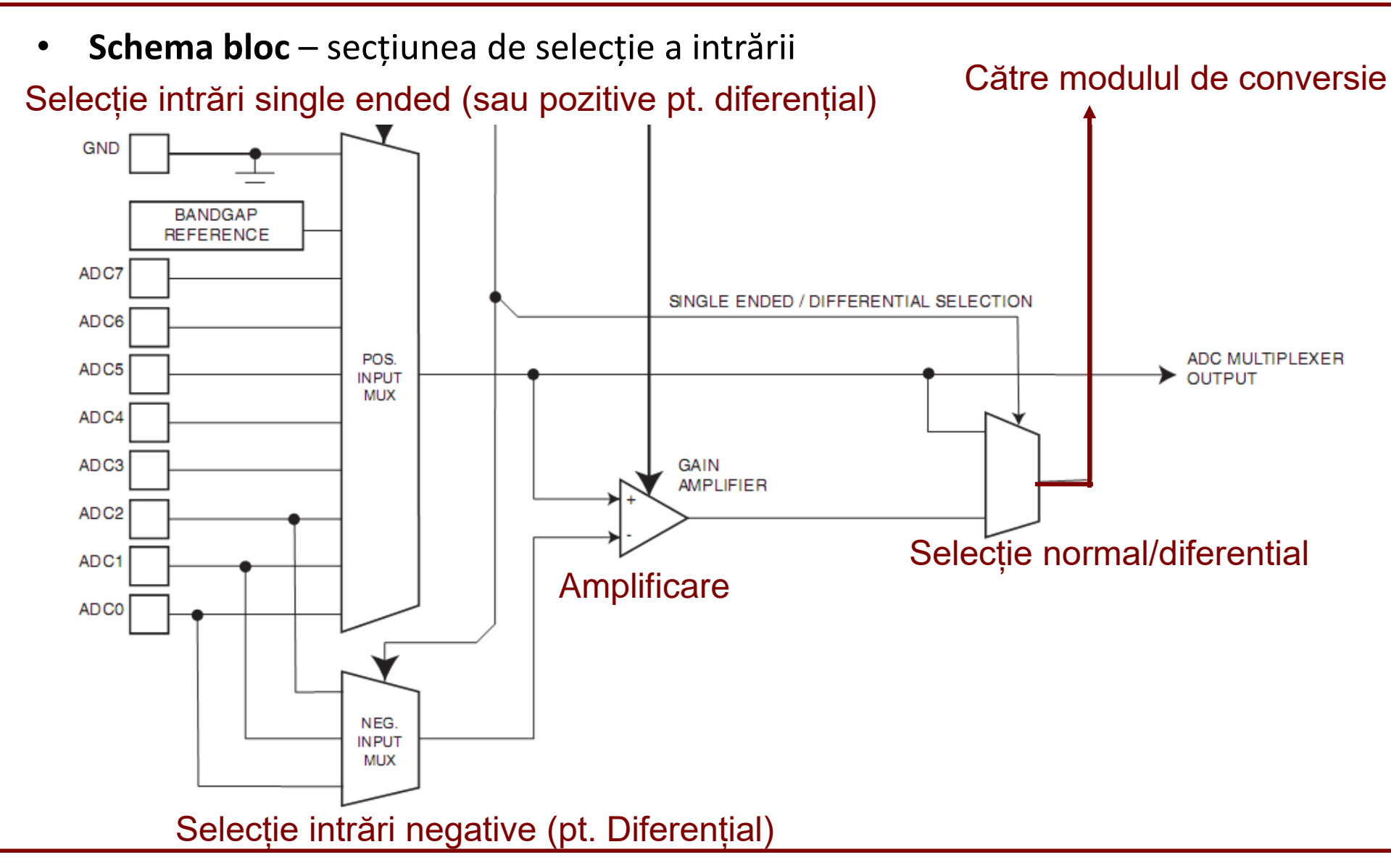

# **Convertor Analog/Digital ATmega 328P**

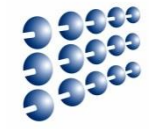

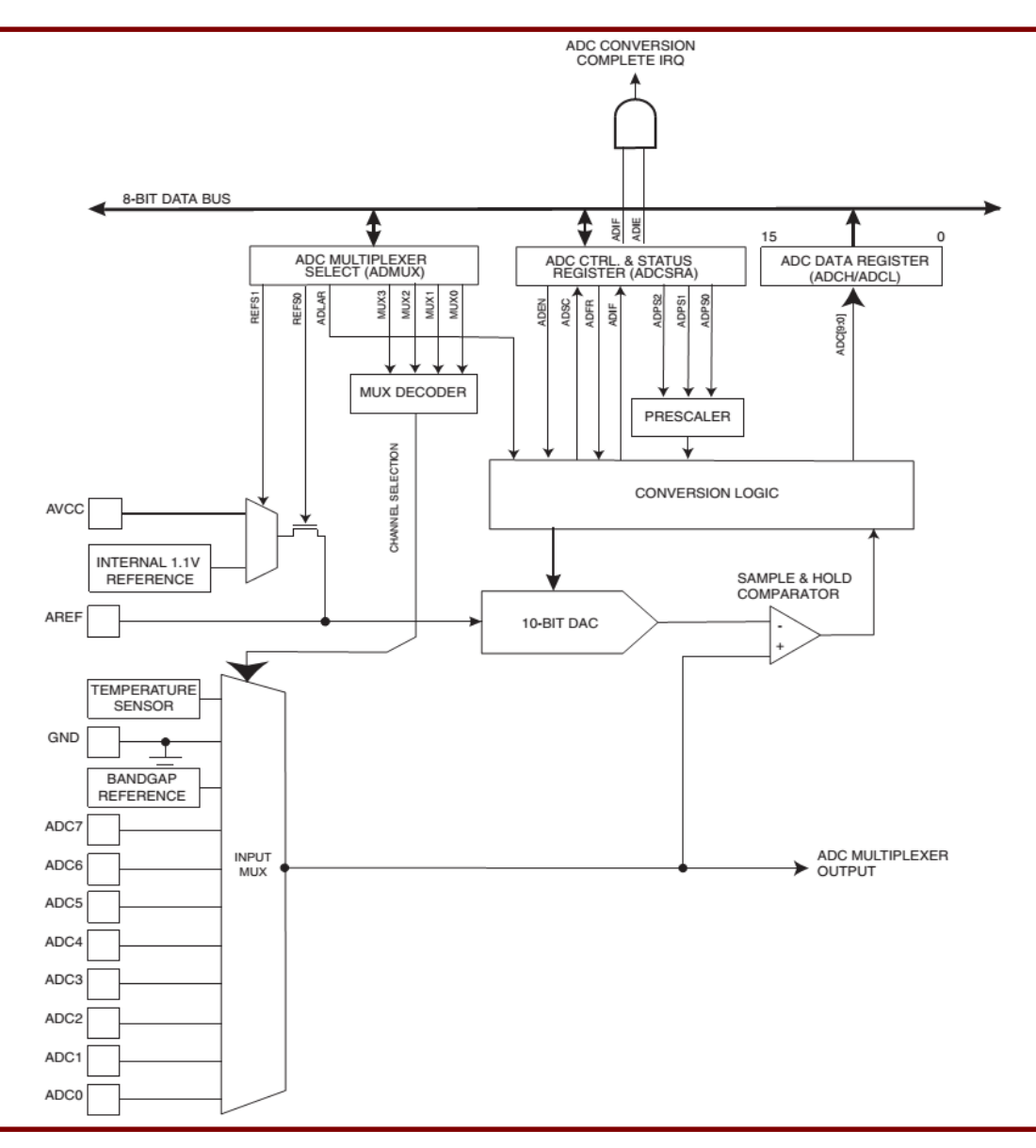

Cluj-Napoca

# **Convertor Analog/Digital ATmega 2560**

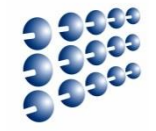

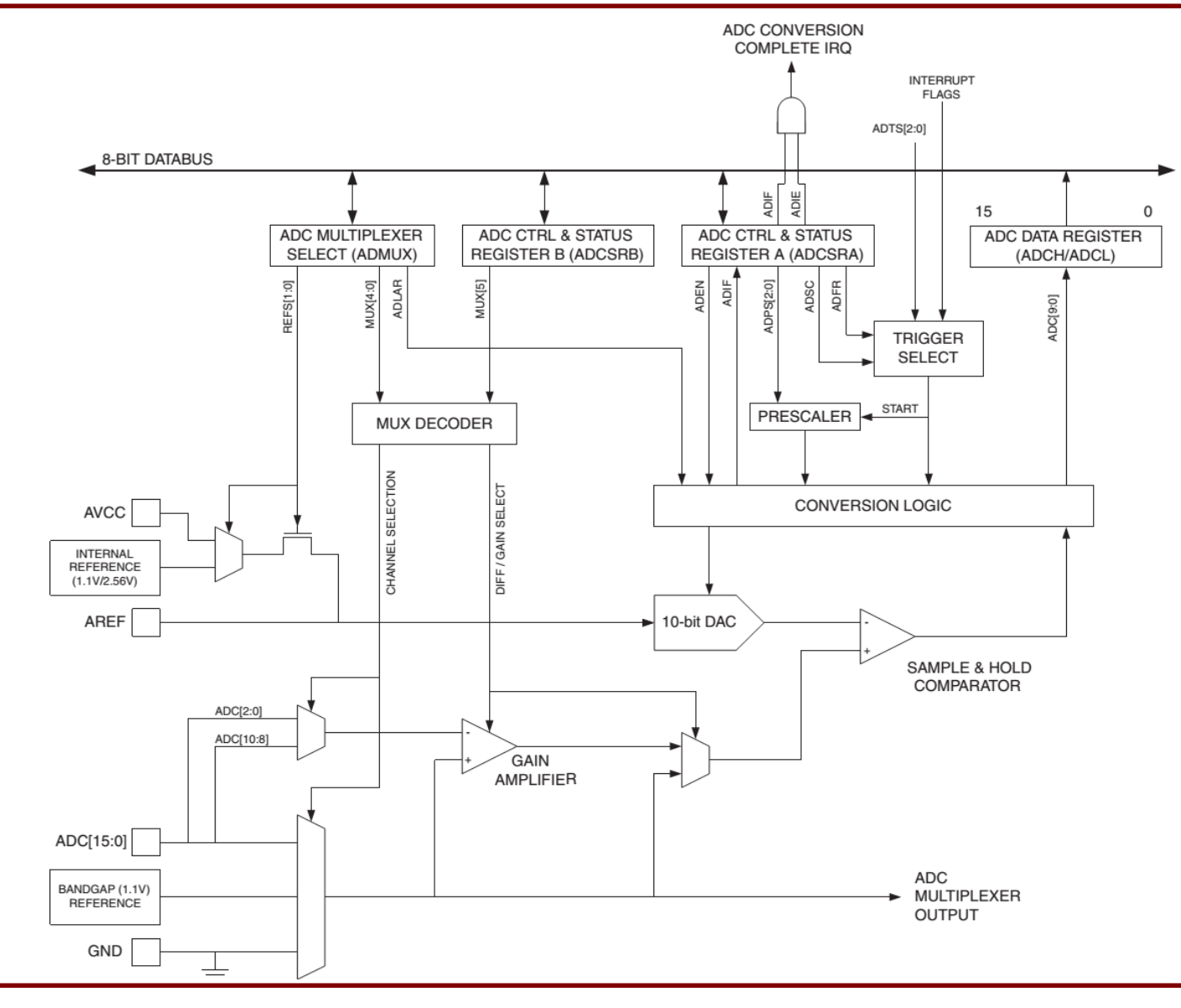

#### Cluj-Napoca

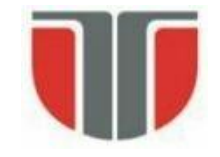

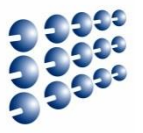

## Configurare convertor

- Activare setarea bitului ADEN din registrul ADCSRA
- Folosire întreruperi la terminarea conversiei setarea bitului ADIE din ADCSRA
- Selecție frecvență pentru ceasul convertorului: bitii ADPS2:0

| _ | 7    | 6    | 5     | 4    | 3    | 2     | 1     | 0      | _      |
|---|------|------|-------|------|------|-------|-------|--------|--------|
| I | ADEN | ADSC | ADATE | ADIF | ADIE | ADPS2 | ADPS1 | ADP\$0 | ADCSRA |
|   | R/W  | R/W  | R/W   | R/W  | R/W  | R/W   | R/W   | R/W    |        |

| ADPS2 | ADPS1 | ADPS0 | Division Factor |
|-------|-------|-------|-----------------|
| 0     | 0     | 0     | 2               |
| 0     | 0     | 1     | 2               |
| 0     | 1     | 0     | 4               |
| 0     | 1     | 1     | 8               |
| 1     | 0     | 0     | 16              |
| 1     | 0     | 1     | 32              |
| 1     | 1     | 0     | 64              |
| 1     | 1     | 1     | 128             |

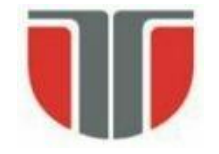

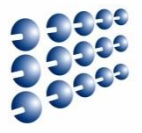

Selecția tensiunilor de referință:

• biții REFS1:0 din ADMUX (ADC Multiplexer Selection Register)

|               |       |       | _     |      |      |      |      | - /  |       |
|---------------|-------|-------|-------|------|------|------|------|------|-------|
| Bit           | 7     | 6     | 5     | 4    | 3    | 2    | 1    | 0    | ]     |
| (0x7C)        | REFS1 | REFS0 | ADLAR | MUX4 | MUX3 | MUX2 | MUX1 | MUX0 | ADMUX |
| Read/Write    | R/W   | R/W   | R/W   | R/W  | R/W  | R/W  | R/W  | R/W  | '     |
| Initial Value | 0     | 0     | 0     | 0    | 0    | 0    | 0    | 0    |       |

ATmega328P (UNO)

ATmega328P (UNO)

#### ATmega2560 (MEGA)

| REFS1 | REFS0 | Voltage Reference Selection <sup>(1)</sup>                           | REFS1 | REFS0 | Voltage Reference Selection                                         |
|-------|-------|----------------------------------------------------------------------|-------|-------|---------------------------------------------------------------------|
| 0     | 0     | AREF, Internal V <sub>REF</sub> turned off                           | 0     | 0     | AREF, Internal V <sub>ref</sub> turned off                          |
| 0     | 1     | AVCC with external capacitor at AREF pin                             | 0     | 1     | AV <sub>CC</sub> with external capacitor at AREF pin                |
| 1     | 0     | Internal 1.1V Voltage Reference with external capacitor at AREF pin  | 1     | 0     | Reserved                                                            |
| 1     | 1     | Internal 2.56V Voltage Reference with external capacitor at AREF pin | 1     | 1     | Internal 1.1V Voltage Reference with external capacitor at AREF pin |

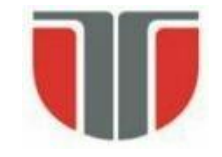

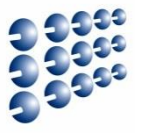

- Configurare date de ieșire și accesare rezultate
- Dispunerea celor 10 biți de date este controlată de bitul ADLAR (ADC left adjust) din ADMUX

| 7      | 6     | 5     | 4    | 3    | 2    | 1    | 0    | _     |
|--------|-------|-------|------|------|------|------|------|-------|
| REF\$1 | REFS0 | ADLAR | MUX4 | MUX3 | MUX2 | MUX1 | MUX0 | ADMUX |
| R/W    | R/W   | R/W   | R/W  | R/W  | R/W  | R/W  | R/W  | •     |

ADLAR = 0 - ajustare la dreapta

ADLAR = 1 – ajustare la stânga

| 15   | 14   | 13   | 12   | 11   | 10   | 9    | 8    | _    | 15   | 14   | 13   | 12   | 11   | 10   | 9    | 8    | _    |
|------|------|------|------|------|------|------|------|------|------|------|------|------|------|------|------|------|------|
| -    | -    | -    | -    | -    | -    | ADC9 | ADC8 | ADCH | ADC9 | ADC8 | ADC7 | ADC6 | ADC5 | ADC4 | ADC3 | ADC2 | ADCH |
| ADC7 | ADC6 | ADC5 | ADC4 | ADC3 | ADC2 | ADC1 | ADC0 | ADCL | ADC1 | ADC0 | -    | -    | -    | -    | -    | -    | ADCL |
| 7    | 6    | 5    | 4    | 3    | 2    | 1    | 0    | -    | 7    | 6    | 5    | 4    | 3    | 2    | 1    | 0    |      |

- Citirea datelor: prima data se citeste **ADCL**, apoi **ADCH**. La citirea ADCL, registrul ADCH ramane cu aceeași valoare până este citit
- Dacă ADLAR = 1, se poate citi doar ADCH, ca rezultat pe 8 biți (rezoluție mai scăzută) ADCH = Vin \* 256 / Vref

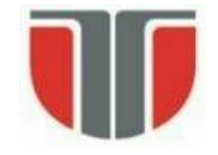

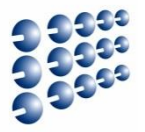

### • Selecția intrărilor – Configurarea biților MUX din ADMUX

| MUX30 | Single Ended Input      |
|-------|-------------------------|
| 0000  | ADC0                    |
| 0001  | ADC1                    |
| 0010  | ADC2                    |
| 0011  | ADC3                    |
| 0100  | ADC4                    |
| 0101  | ADC5                    |
| 0110  | ADC6                    |
| 0111  | ADC7                    |
| 1000  | ADC8 <sup>(1)</sup>     |
| 1001  | (reserved)              |
| 1010  | (reserved)              |
| 1011  | (reserved)              |
| 1100  | (reserved)              |
| 1101  | (reserved)              |
| 1110  | 1.1V (V <sub>BG</sub> ) |
| 1111  | 0V (GND)                |

#### ATmega328P

Aceste tabele nu conțin toate combinațiile! → datasheet-ul corespunzător chipului

| MUX5:0                | Single Ended Input | Positive Differential Input | Negative Differential Input | Gain |
|-----------------------|--------------------|-----------------------------|-----------------------------|------|
| 000000                | ADC0               |                             |                             |      |
| 000001                | ADC1               |                             |                             |      |
| 000010                | ADC2               |                             |                             |      |
| 000011                | ADC3               |                             | N1/A                        |      |
| 000100                | ADC4               |                             | N/A                         |      |
| 000101                | ADC5               |                             |                             |      |
| 000110                | ADC6               |                             |                             |      |
| 000111                | ADC7               |                             |                             |      |
| 001000 <sup>(1)</sup> |                    | ADC0                        | ADC0                        | 10×  |
| 001001 <sup>(1)</sup> |                    | ADC1                        | ADC0                        | 10×  |
| 001010 <sup>(1)</sup> |                    | ADC0                        | ADC0                        | 200× |
| 001011 <sup>(1)</sup> |                    | ADC1                        | ADC0                        | 200× |
| 001100 <sup>(1)</sup> |                    | ADC2                        | ADC2                        | 10×  |
| 001101 <sup>(1)</sup> |                    | ADC3                        | ADC2                        | 10×  |
| 001110 <sup>(1)</sup> |                    | ADC2                        | ADC2                        | 200× |
| 001111 <sup>(1)</sup> |                    | ADC3                        | ADC2                        | 200× |
| 010000                | N/A                | ADC0                        | ADC1                        | 1×   |
|                       | N/Δ                |                             |                             |      |

| 1 |        |                         |  |
|---|--------|-------------------------|--|
|   | 011110 | 1.1V (V <sub>BG</sub> ) |  |
|   | 011111 | 0V (GND)                |  |
|   | 100000 | ADC8                    |  |
|   | 100001 | ADC9                    |  |
|   | 100010 | ADC10                   |  |
|   | 100011 | ADC11                   |  |
|   | 100100 | ADC12                   |  |
|   | 100101 | ADC13                   |  |
|   | 100110 | ADC14                   |  |
|   | 100111 | ADC15                   |  |
|   |        |                         |  |

| N/A |  |  |  |
|-----|--|--|--|
|     |  |  |  |

#### ATmega2560

N/A

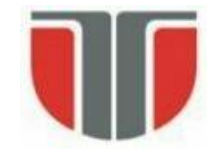

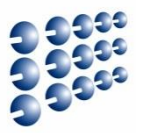

• Declanșare conversie

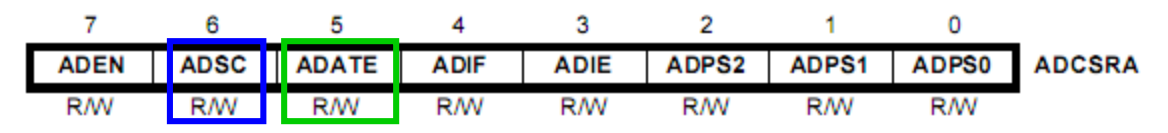

- La cerere scrierea bitului ADSC din ADCSRA. Acest bit rămâne '1' în timpul conversiei, și se șterge la terminare
- Automat, declanşat de variații ale semnalelor de intrare dacă bitul ADATE din ADCSRA e setat. Una din surse este ADIF – flag-ul care semnalează terminarea unei conversii, și eventual cererea unei întreruperi. În acest caz, o nouă conversie incepe când se termină cea anterioară.
- − Sursele pentru declanşare automată → biții ADTS din ADCSRB

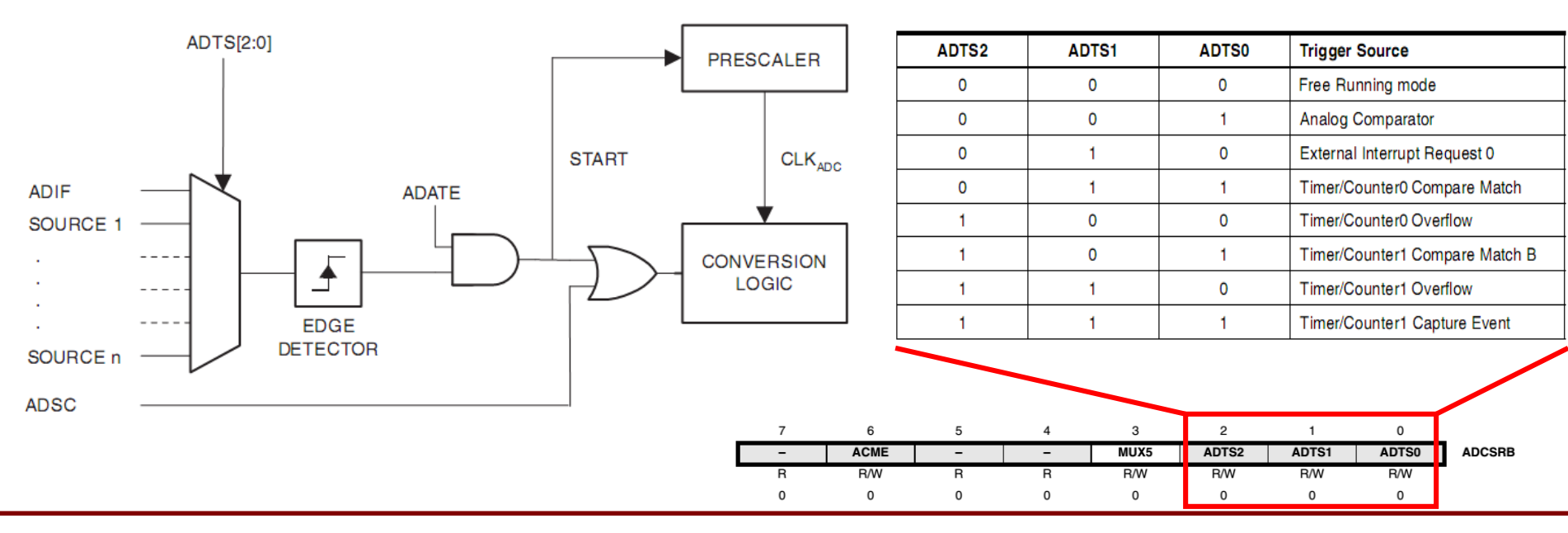

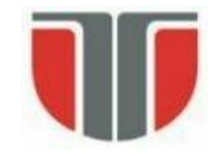

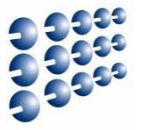

• Timpi de conversie, diagrame de timp

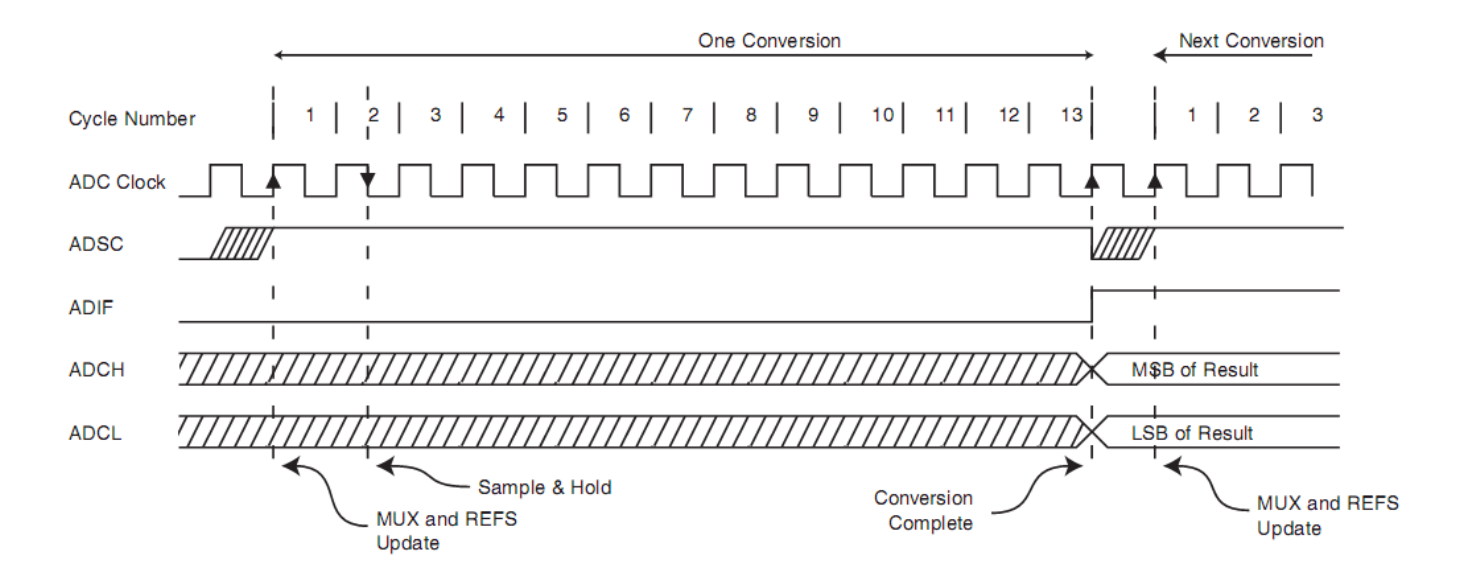

| Condition                        | Sample & Hold (Cycles from<br>Start of Conversion) | Conversion Time<br>(Cycles) |
|----------------------------------|----------------------------------------------------|-----------------------------|
| First conversion                 | 13.5                                               | 25                          |
| Normal conversions, single ended | 1.5                                                | 13                          |
| Auto Triggered conversions       | 2                                                  | 13.5                        |
| Normal conversions, differential | 1.5/2.5                                            | 13/14                       |

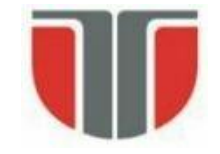

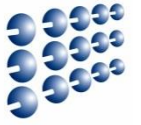

- Măsurarea temperaturii
- Senzor: National Semiconductor LM 35 (<u>http://www.ti.com/lit/ds/symlink/Im35.pdf</u>)
- Voutput = T \* 0.01 [V] / [°C]
- Intrare single ended:

$$ADC = \frac{V_{IN} * 1024}{V_{REF}}$$

- Daca ADLAR = 1, putem scrie: ADCH = Vin \* 256 / Vref
- ADCH = Voutput \* 256 / Vref
- ADCH = T \* 2,56 / Vref
- Dacă Vref este **tensiunea interna de referinta de 2,56 V**, atunci **ADCH = T** [°C]

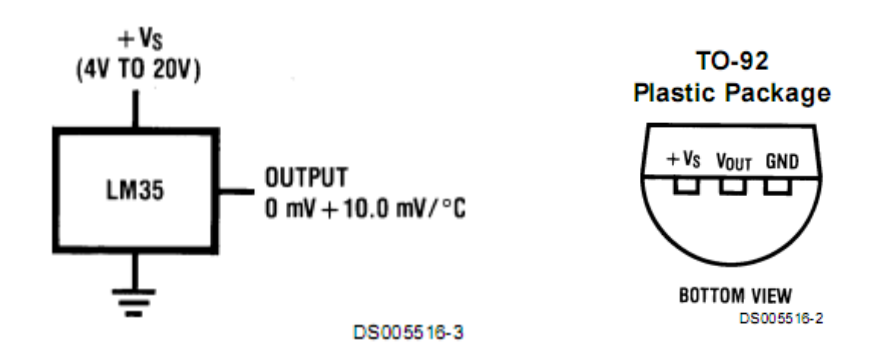

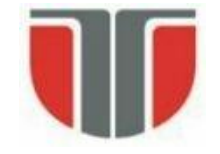

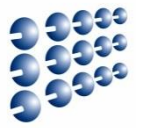

• Exemplu – masurarea temperaturii ATmega 2560

```
rcall ADC init
loop:
           rcall start_ADC_conversion ; Starts a conversion
           rcall wait ADC complete ; Wait to complete the current conversion
           rcall ADC_read; Read the result in r16
           rimp loop
ADC Init:
           Idi r16, 0b11100011; Vref=2,56 V internal, ADLAR=1 (Data Shift left) ADC3 single ended
           out ADMUX, r16
           Idi r16, 0b1000000; Activate ADC, max. speed (clock div. ratio = 2)
           out ADCSRA, r16
ret
start ADC conversion: sbi ADCSRA, ADSC ; ADC start, set ADSC bit in ADCSRA
ret
wait ADC complete:
                     sbic ADCSRA, ADSC ; When ADSC=0, conversion is finished
                      rimp wait ADC complete
ret
ADC read:
                      in r16, ADCH ; ADCH – temperature on 8 bits
ret
```

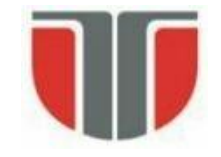

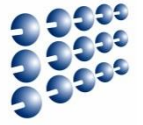

### Măsurarea intensității luminoase

- Soluția cea mai simplă: folosirea unei fotorezistențe (sulfură de cadmiu)
- Rezistența scade pe măsură ce intensitatea luminoasă crește

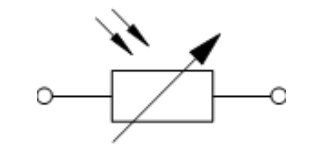

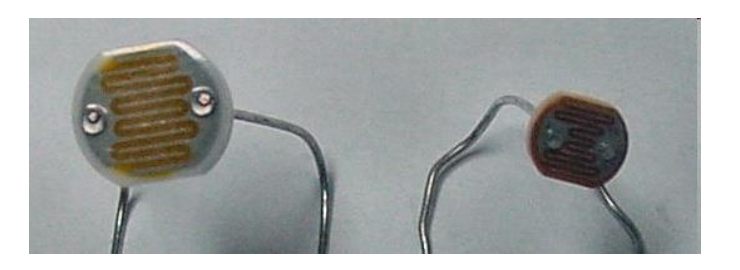

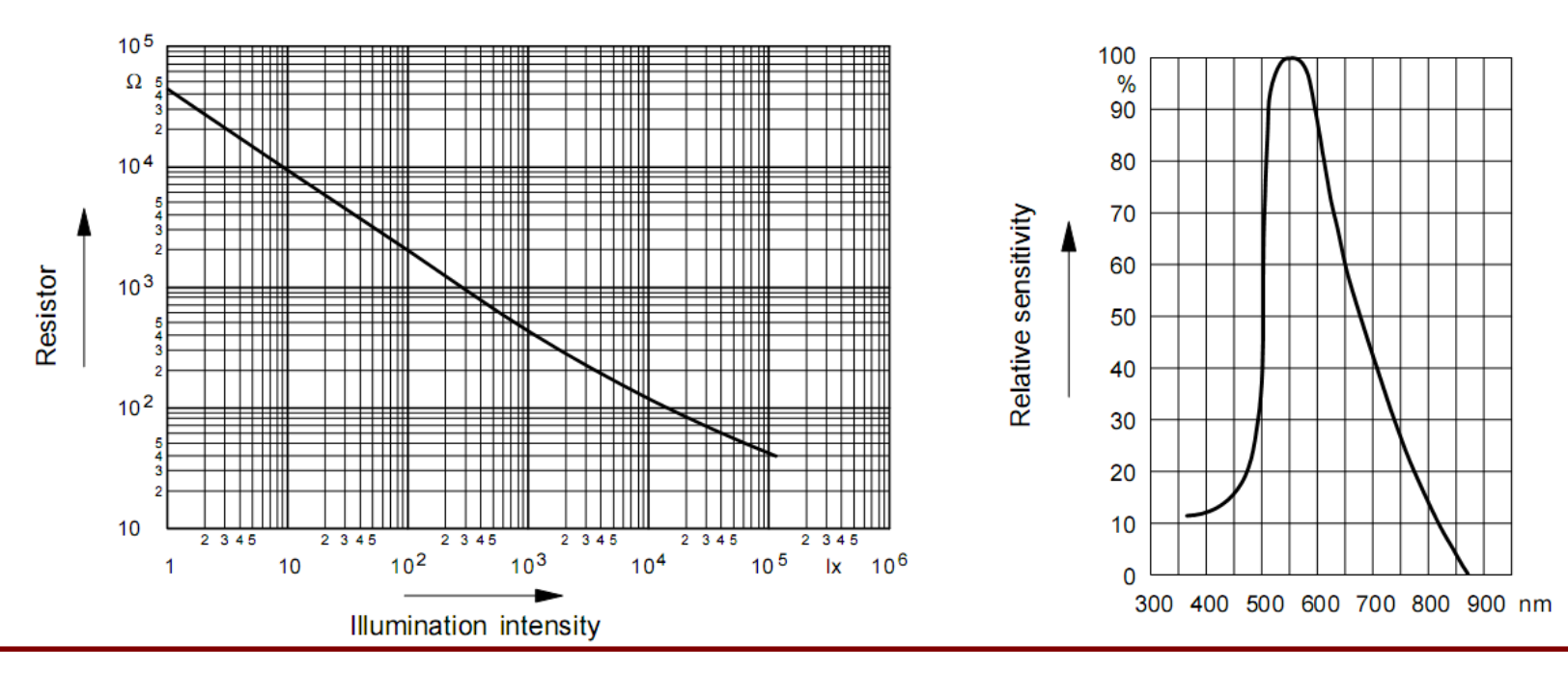

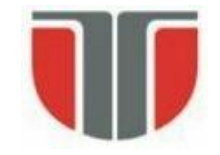

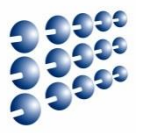

- Măsurarea intensității luminoase (continuare)
  - Fotorezistența împreună cu o rezistență fixă formează un divizor de tensiune
  - Relația dintre RF și intensitatea luminoasă trebuie calibrată
  - V<sub>OUT</sub> se introduce la o ADC intrare single ended, GND comun
  - ADLAR = 1 (low resolution): ADCH=Vin\*256/Vref

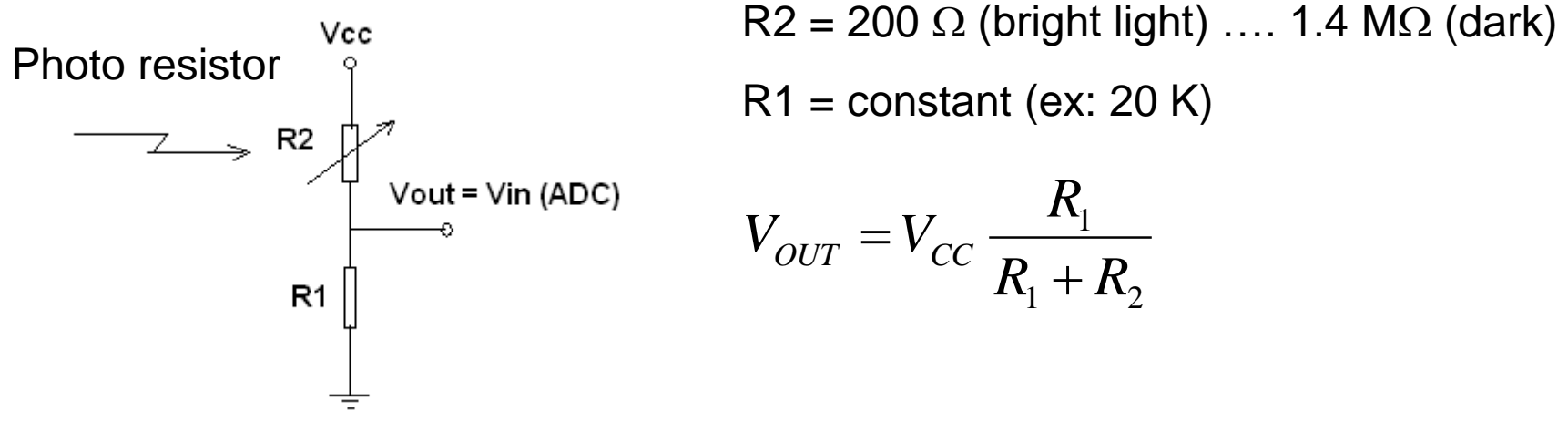

### Calibrare sensor:

- Se masoara ADCH pentru cea mai mica luminozitate (dark): ADCH<sub>MIN</sub>
- Se masoara ADCH pentru cea mai mare luminozitate: ADCH<sub>MAX</sub>

## Measurement:

• Compute the light brightness B [%]:

$$B[\%] = \frac{ADC - ADC_{MIN}}{ADC_{MAX} - ADC_{MIN}} * 100$$

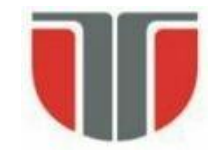

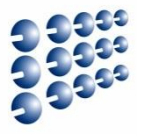

## • LV-MaxSonar-EZO Sonar pentru detecția obstacolelor

- Comunicare serială (UART), Baud 9600, 8 biți de date, 1 bit stop, fără paritate
- leşire analogică, Vcc/512 Volți per inch (1 inch = 2.54 cm)
- leşire PWM, 0.147 ms / inch
- Frecvenţa ultrasunetelor: 42 KHz
- Distanța: 0-6.45 m, depinde foarte mult de dimensiunea obstacolului
- Utilizarea cea mai simplă: folosind convertorul ADC

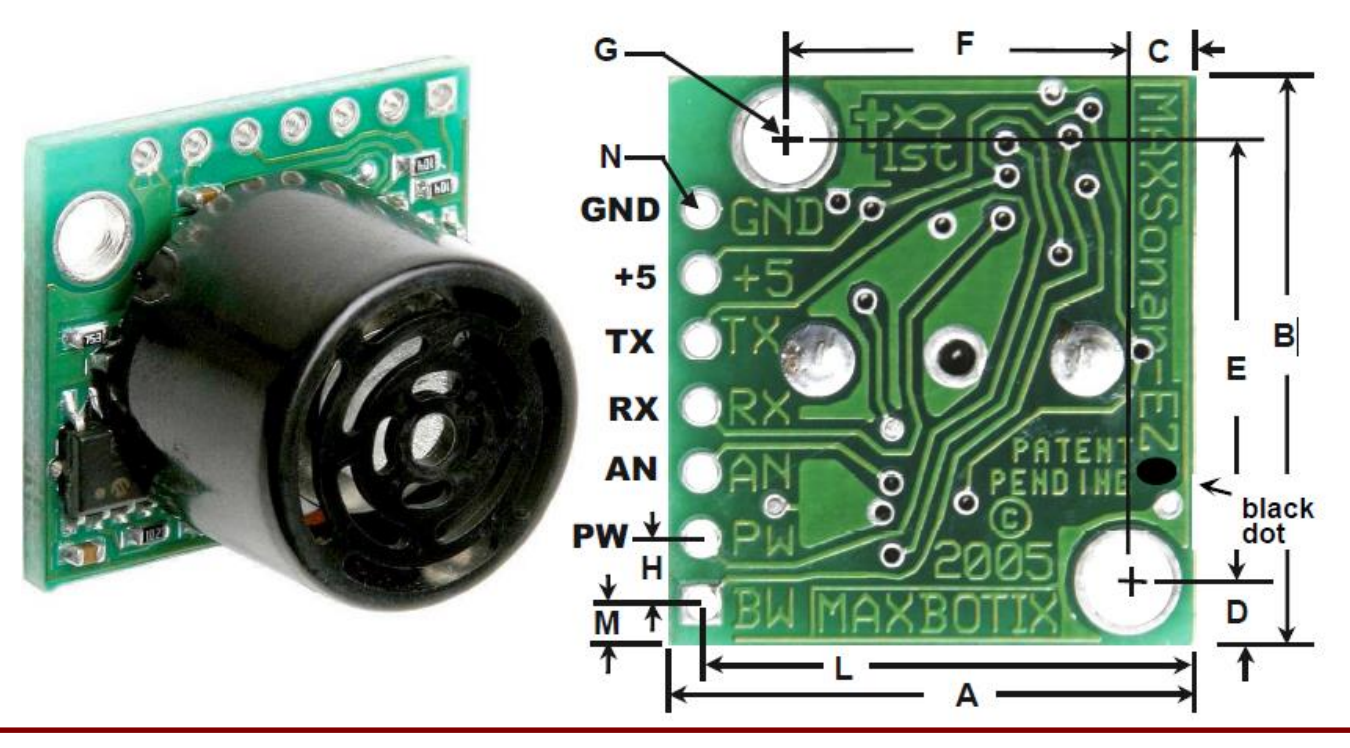

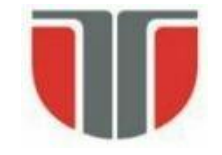

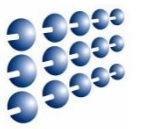

- Exemplu: masurarea distantei cu senzor Sonar
  - LV-MaxSonar<sup>®</sup>-EZO<sup>™</sup> High Performance Sonar Range Finder [7]

AN – leşire analogică, cu factor de scalare (Vcc/512) per inch. O alimentare de 3.3V produce ~6.4mV/in ≈
2.56 mV/cm

Domeniu de distanta: 6-in (15 cm) .. 254 in (645 cm) rezolutie 1-inch

 $ADC = \frac{V_{IN} \times 1024}{V_{REF}} = \frac{2.56mV \times d[cm] \times 1024}{2.56[V]} \approx d[cm]$ 

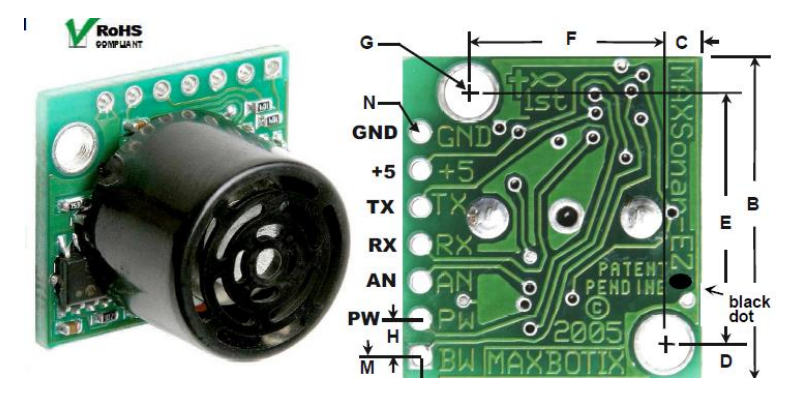

ADC\_Init:

ldi r16, 0b11000011 out ADMUX, r16 ldi r16, 0b1000000 out ADCSRA, r16 ret ADC\_read: in r20, ADCL in r21, ADCH ret ; Vref=2,56 V internal, ADLAR=0 (Data Shift right – full 1024 bit resolution),

; ADC3 single ended

; Activare ADC, viteza maxima

//ADC citire registru inferior
//ADC citire registru superior

// r21:r20 = d[cm]

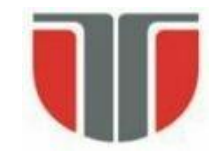

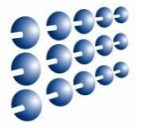

- SHARP GP2XX, familie de senzori pentru distanță bazați pe reflexia IR
  - Folosește triangulația pentru calculul distanței
  - Se măsoară unghiul sub care se intoarce raza emisă
  - leşire analogică, neliniară
  - Cost redus (approx. 10 usd)
  - Uşor de montat, robust

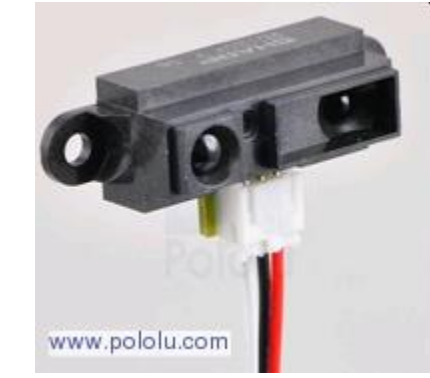

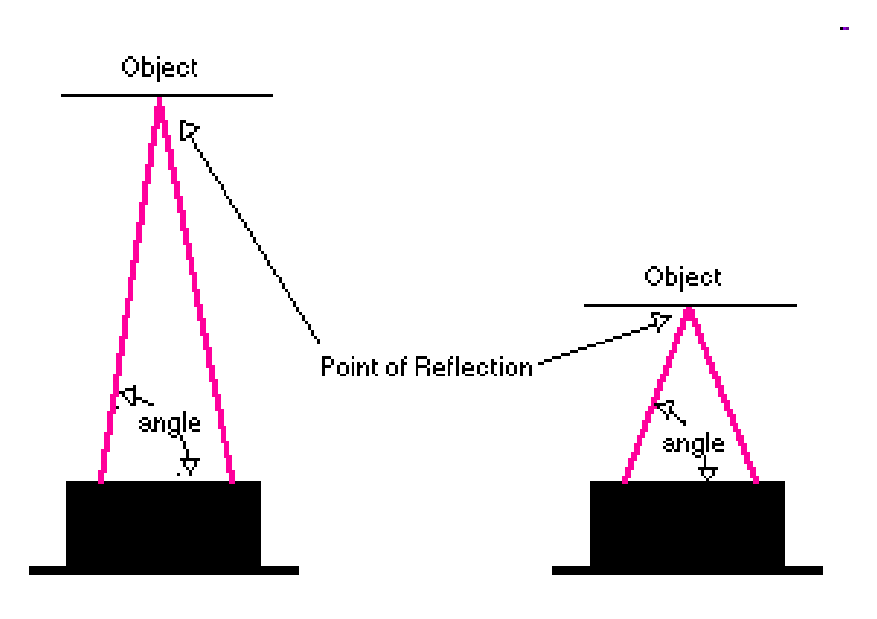

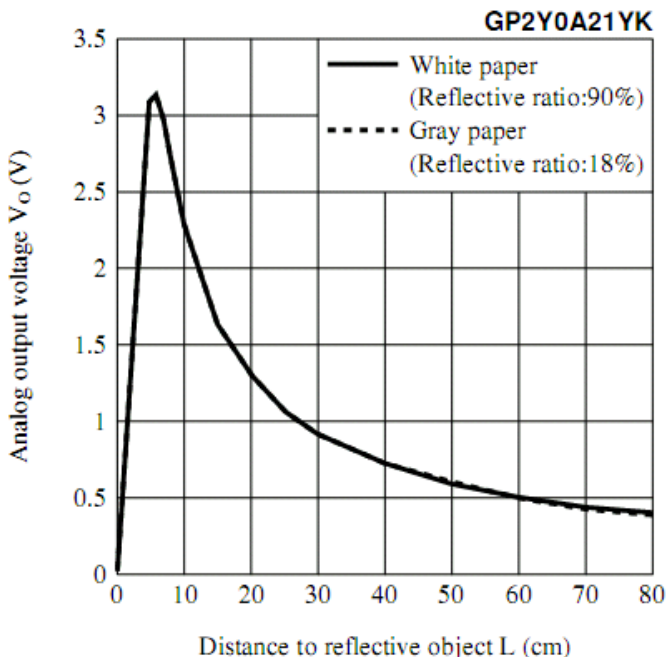

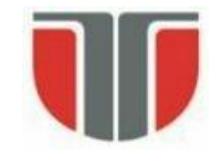

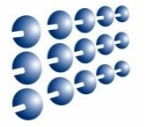

- SHARP GP2XX, familie de senzori pentru distanță bazați pe reflexia IR
  - Folosește o fotodiodă sensibilă la poziție
  - Pe baza răspunsului ei, se determină unghiul de reflexie

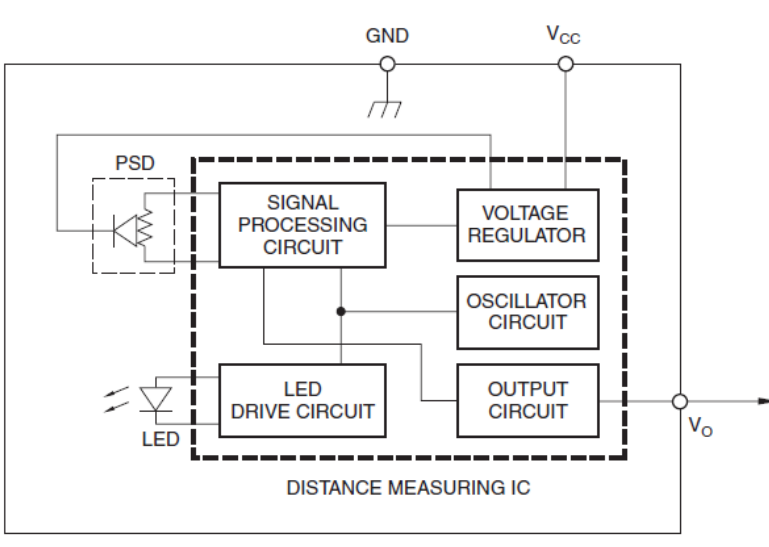

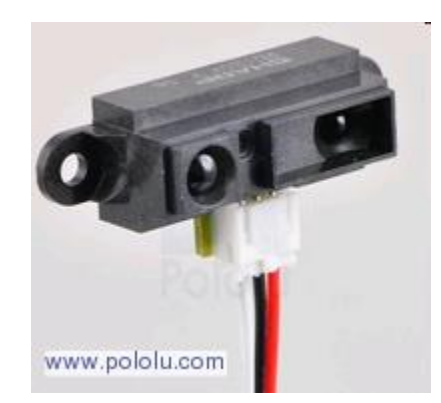

Illumination

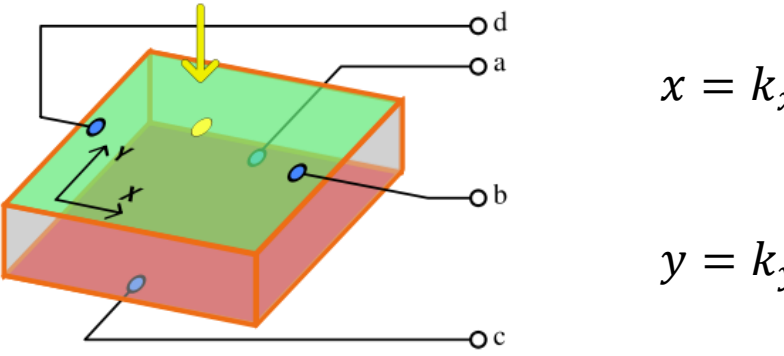

$$x = k_x \cdot \frac{I_b - I_d}{I_b + I_d}$$

$$y = k_y \cdot \frac{I_a - I_c}{I_a + I_c}$$

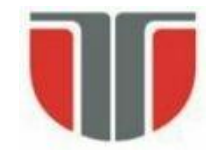

# Percepția Mediului

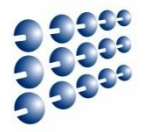

### Accelerometru ADXL335

- Măsoară accelerația pe 3 axe, de la -3 g ... 3 g
- Alimentare între 1.8 V ... 3.6 V
- leșire pentru 0 G: Vcc / 2
- Sensibilitate tipică pentru Vcc = 3.3V: 300 mV/G

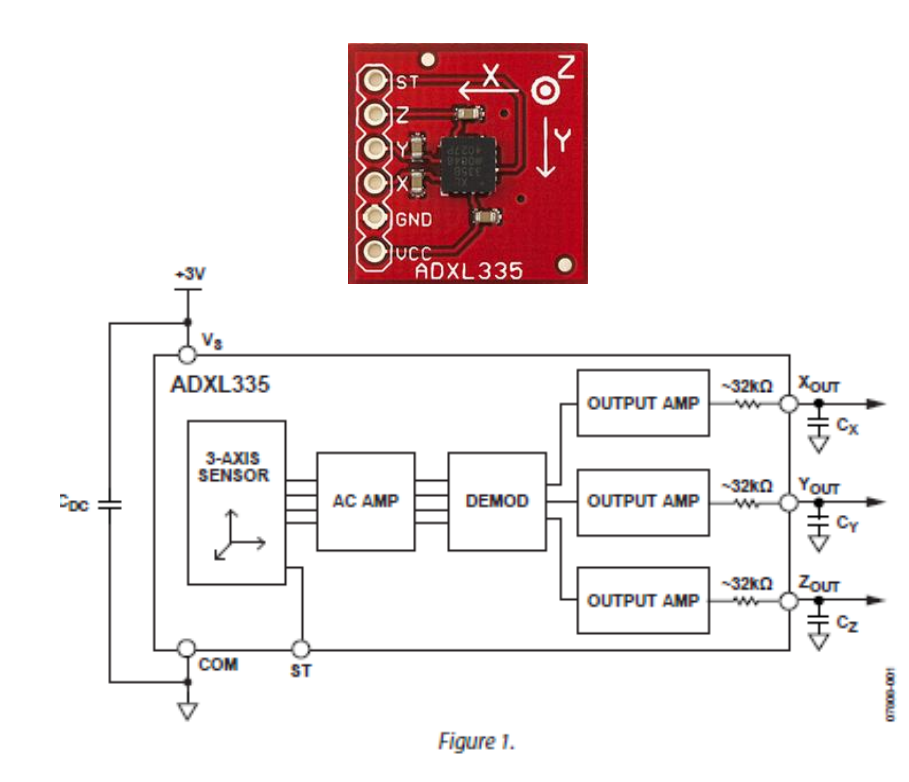

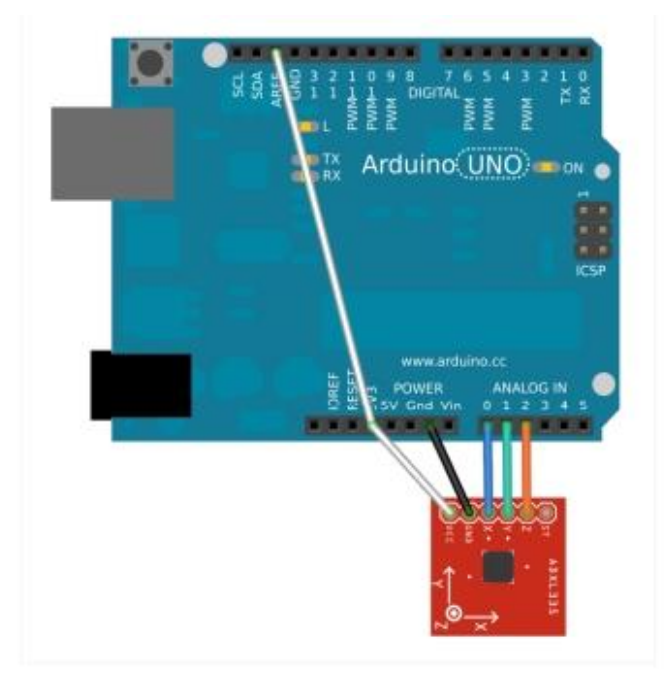

| Arduino 3.3 V   | ADXL335 VCC  |
|-----------------|--------------|
| Arduino GND     | ADXL335 GND  |
| Arduino Analog0 | ADXL335 X    |
| Arduino Analog1 | ADXL335 Y    |
| Arduino Analog2 | ADXL335 Z    |
| Arduino 3.3     | Arduino AREF |

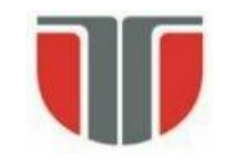

# Procesare semnal analogic cu Arduino

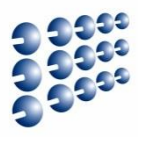

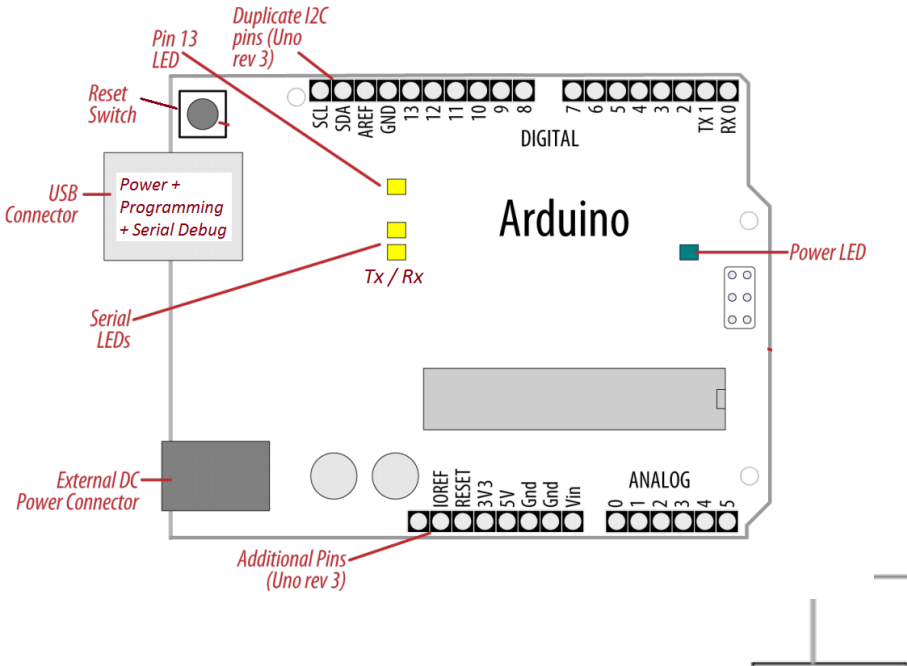

# Alți pini:

**A**<sub>REF</sub> (intrare) – tensiune de referință externă pentru ADC

**IOREF** (ieșire) – tensiune de referință pentru shield-uri

## Arduino UNO: A0 .. A5

### Arduino MEGA: A0 .. A15

- Pinii analogici sunt intrări pentru convertorul ADC al microcontrollerului.
- ADC are rezoluția de 10 biți, returnând valori între 0 și 1023

#### Pin Layout identical with UNO

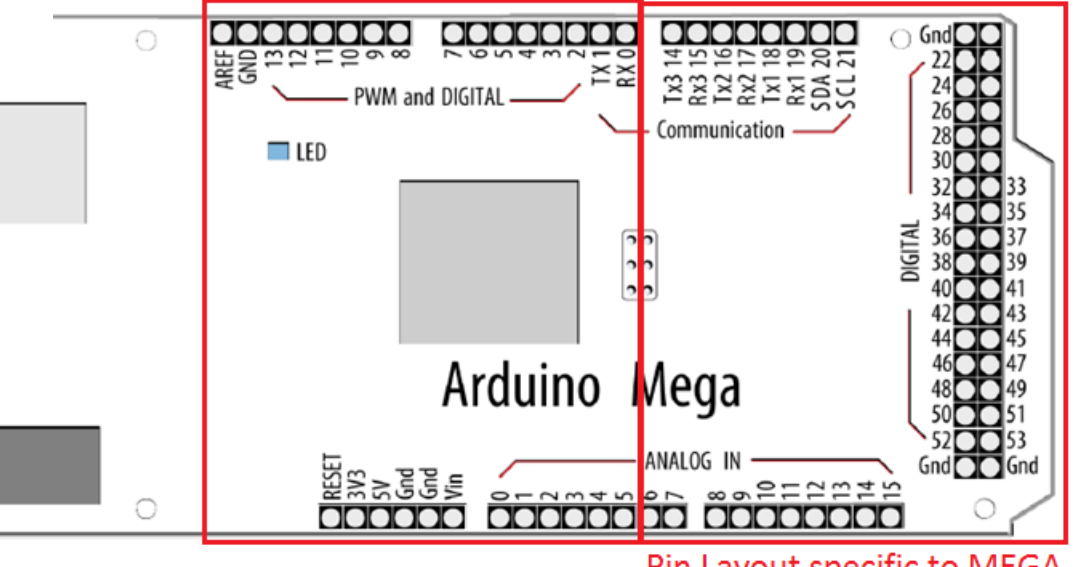

Pin Layout specific to MEGA

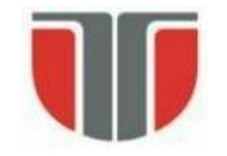

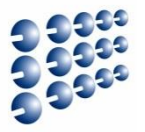

- Funcția principală a pinilor analogici: citirea semnalelor analogice
- Pinii analogici au și funcția de pin digital de uz general, ca și pinii digitali. Exemplu:
  - pinMode(A0, OUTPUT);
  - digitalWrite(A0, HIGH);
- Pinii analogici au de asemenea rezistențe pull up resistors, care funcționează în același fel ca rezistențele pinilor digitali. Ele sunt activate scriind HIGH pe pinul configurat ca intrare.
  - digitalWrite(A0, HIGH); // activare pullup la A0 configurat ca *input*.
- Activarea unei rezistențe pull up va influența valorile citite cu analogRead() !!!
- Funcții:
  - analogRead(pin) citeste o valoare de pe un pin analogic
  - analogReference(type) configurează tensiunea de referință care va fi folosită pentru intrarea analogică (i.e. valoarea maximă a tensiunii de intrare masurabilă pe pin-ul analogic)

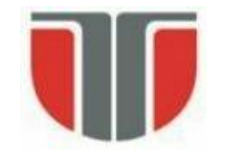

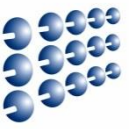

- **analogReference(type)** configurează tensiunea de referință care va fi folosită pentru intrarea analogica.
- **type** stabilește referința folosită:
  - DEFAULT: tensiunea referinta implicita, de 5 V (pentru UNO & MEGA)
  - INTERNAL: tensiune internă de referință, 1.1 V la UNO (*nu exista la Arduino Mega*)
  - INTERNAL1V1: tensiune internă de referință 1.1V (doar Arduino Mega)
  - INTERNAL2V56: tensiune internă 2.56V (doar Arduino Mega)
  - EXTERNAL: tensiune de referință externa, aplicată la pinul AREF (**0 ... 5V**).
- După schimbarea tensiunii de referință, prima citire cu analogRead() poate fi eronată !!!
- Nu folosiți o tensiune de referință externa negativă (<0V) sau mai mare de 5V pe pinul AREF! Dacă folosiți o tensiune externă de referință, configurați referința ca externă apelând analogReference() înainte de a apela funcția analogRead(). In caz contrar, veți pune in contact tensiunea de referință internă, generată în mod activ, cu tensiunea externă, putând cauza scurtcircuit și distrugerea microcontrollerului. !!!

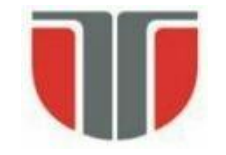

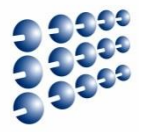

- int *digital\_value* analogRead(*pin*) citește o valoare de pe pinul analogic specificat
- O valoare analogica intre 0 .. RANGE va produce un numar *digital\_value* intre 0 și 1023.
- Rezoluția de măsurare este deci: RANGE volți / 1024 unități.
- Pentru referința DEFAULT (5V) rezoluția devine:

*resolutionADC* = .0049 volti (4.9 mV) / unitate.

• Pentru a converti valoarea citită *digital\_value* la tensiunea analogică:

Voltage = resolutionADC \* digital\_value

• Pentru a converti voltajul la o valoare fizica masurata in [X] folositi:

*Measurement* [X] = *Voltage* [V] / *Sensor\_resolution* [V] / [X]

- Durează aproximativ 100 microsecunde (0.0001 s) pentru a citi o intrare analogică, astfel incât rata maximă de citire este 10,000 valori pe secundă.
- Dacă pinul analogic nu este conectat la nimic, valoarea returnată de analogRead() va fluctua în functie de mai multi factori (e.g. ce tensiuni sunt pe ceilalți pini analogici, apropierea mâinii de placă...) !!!

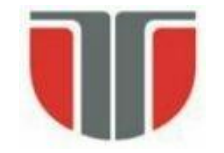

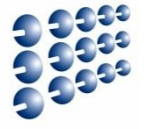

 Exemplu – Citirea tensiunii unui potențiometru conectat la intrarea analogică (<u>http://arduino.cc/en/Reference/AnalogRead</u>)

| <ul><li>// aici se va conecta cursorul potentiometrului</li><li>// celelalte terminale ale potentiometrului se conecteaza la +5V si GND</li></ul> |
|----------------------------------------------------------------------------------------------------|
| // variabila in care se va citi valoarea analogica                                                                                                |
| // tensiunea calculata, in [mV]                                                                                                    |
| // rezolutia in mV pentru referinta implicita de 5 V                                                                                              |
|                                                                                                    |
|                                                                                                    |
|                                                                                                    |
|                                                                                                    |
|                                                                                                    |
| // citize introve enclosing pontru referinte E V/                                                                                                 |
| // citire intrare analogica, pentru referinta 5 v                                                                                                 |
| // conversie in mV                                                                                                    |
|                                                                                                    |
| // transmitere la PC                                                                                                    |
|                                                                                                    |
|                                                                                                    |
|                                                                                                    |

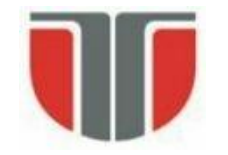

# Procesare semnal analogic cu Arduino

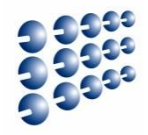

- Senzor de temperatură folosind LM50 [5] http://www.ti.com/lit/ds/symlink/lm50.pdf
- Caracteristici:
  - lesire liniara +10.0 mV/°C = 0.01V/°C
  - Domeniu de temperaturi –40°C ... +125°C
  - Deplasament constant +500 mV pentru citirea temperaturilor negative
  - Circuitul LM50 este inclus in senzorul de temperatura Brick [6]

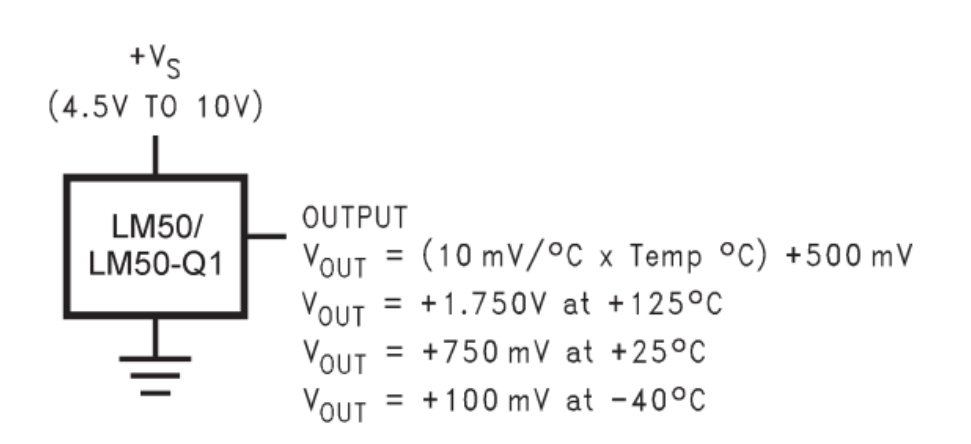

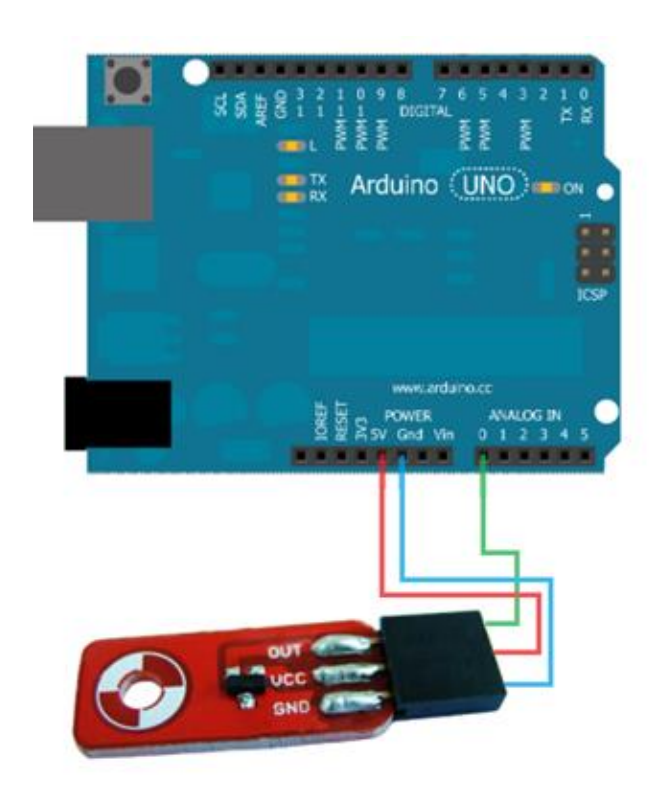

# Procesare semnal analogic cu Arduino

```
Exemplu – Citire temperatură de la senzor, face media a 10 citiri consecutive, și
 trimite către PC
float resolutionADC = .0049;
                                 // rezolutia implicita (pentru referinta 5V) = 0.049 [V] / unitate
float resolutionSensor = .01 ; // rezolutie senzor = 0.01V/°C
void setup() {
  Serial.begin(9600);
void loop(){
  Serial.print("Temp [C]: ");
  float temp = readTempInCelsius(10, 0); // citeste temperatura de 10 ori, face media
  Serial.println(temp);
                                        // afisare
  delay(200);
float readTempInCelsius(int count, int pin) { // citeste temperatura de count ori de pe pinul analogic pin
  float sumTemp = 0;
  for (int i =0; i < count; i++) {
   int reading = analogRead(pin);
   float voltage = reading * resolutionADC;
   float tempCelsius = (voltage - 0.5) / resolutionSensor; // scade deplasament, converteste in grade C
   sumTemp = sumTemp + tempCelsius;
                                                         // suma temperaturilor
  return sumTemp / (float)count;
                                                         // media returnata
```

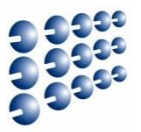

• **Exemplu** – Măsurare distanțe cu sonarul LV EZO (rezolutie 10mV / inch  $\cong$  0.01V)

```
const int sensorPin = 1;
                                   // lesire sonar conectata la A1
float resolutionADC = .0049; // rezolutia implicita (pentru referinta 5V) = 0.049 [V] / unitate
                               // rezolutie senzor = 0.01V/ inch
float resolutionSensor = .01;
void setup() {
  Serial.begin(9600);
void loop() {
  float distance = readDistance(10, sensorPin);
                                                                // distanta in inch, media a 10 citiri
  Serial.print("Distance [inch]: "); Serial.println(distance); // afisare distanta in inch
  Serial.print("Distance [cm]: "); Serial.println(distance*2.54); // afisare distanta in cm, 1 inch=2.54 cm
  delay(200);
float readDistance(int count, int pin) {
 // citeste de 10 ori distanta, si face media
 float sumDist = 0:
 for (int i =0; i < count; i++) {
    int reading = analogRead(pin);
    float voltage = reading * resolutionADC;
    float distance = voltage / resolutionSensor; // conversie tensiune in distanta
    sumDist = sumDist + distance;
  return sumDist / (float)count;
```

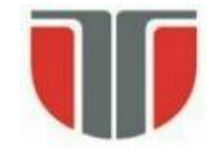

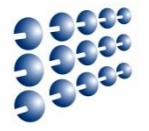

- 1. Atmel ATmega640/V-1280/V-1281/V-2560/V-2561/V datasheet
- 2. Atmel Atmega64 datasheet
- 3. <u>http://arduino.cc/en/</u>
- 4. <u>http://arduino.cc/en/Reference/AnalogRead</u>
- 5. <u>http://www.ti.com/lit/ds/symlink/lm50.pdf</u>
- 6. <u>http://www.robofun.ro/senzori/vreme/senzor-temperatura-brick</u>
- 7. <u>http://maxbotix.com/documents/LV-MaxSonar-EZ\_Datasheet.pdf</u>